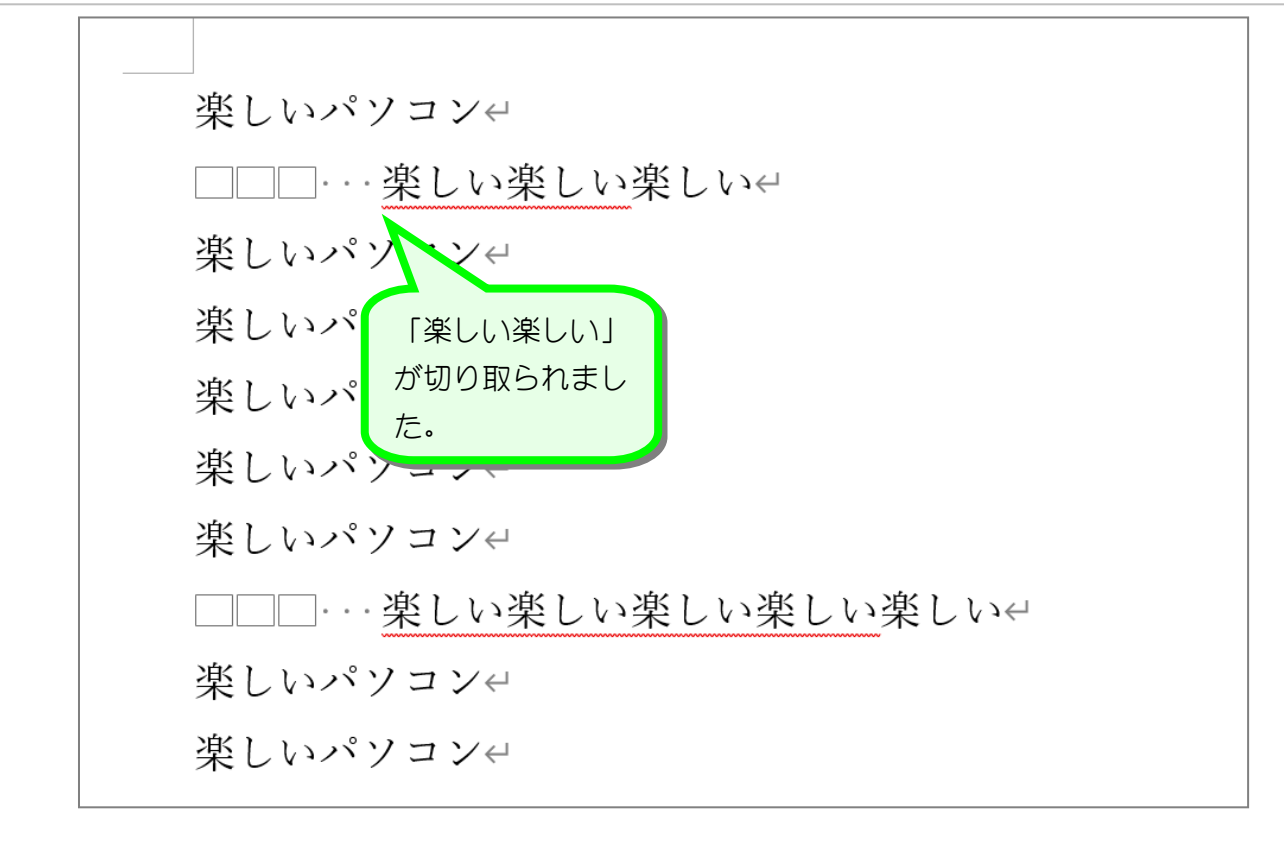

2. 貼り付け

| I 1 行目の先頭をクリックしま     す                                 |
|--------------------------------------------------------|
| ファイル 木一ム 挿入 描画 デザイン レイアウト 参考資料 差し込み文書 衣病 ヘルノ           |
| $\begin{array}{ c c c c c c c c c c c c c c c c c c c$ |
| クルップボート 🗟 パント 🧧 「貼り付け」をクリックします。                        |
|                                                        |
|                                                        |
|                                                        |
|                                                        |
| - コロローー楽しい楽しい楽しいや                                      |
| ~ 楽しいパソコンゼ                                             |
| ● 楽しいパソコン↩                                             |
| * 楽しいパソコン4                                             |
| (の) 海口 いだソーソル                                          |
|                                                        |
| - 衆しいパソヨンゼ                                             |
| - □□□楽しい楽しい楽しい楽しい                                      |
| 楽しいパソコン~                                               |
| 楽しいパソコン~                                               |

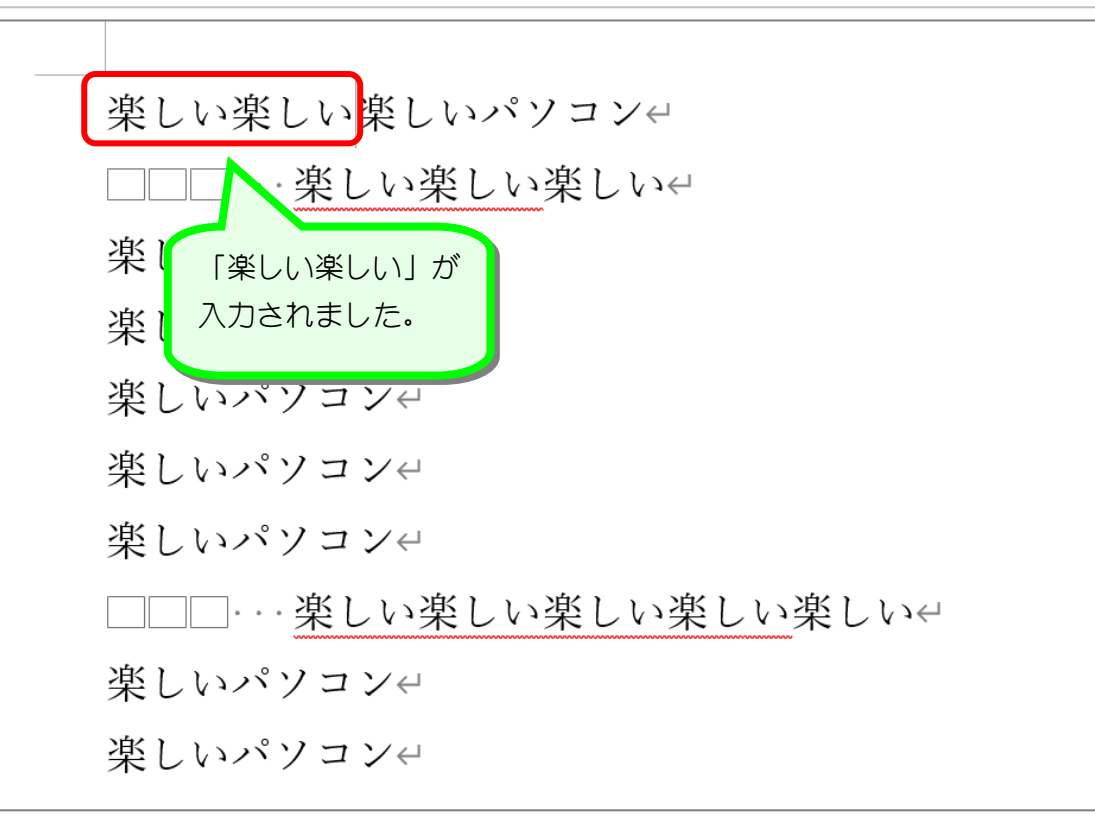

# 解説『コピー』と『切り取り』

「コピー」と「切り取り」はどちらも『選択している文字を記憶する』という点で同じです。 違うのは、「コピー」は選択した文字は残るのに対して、「切り取り」は選択した文字が消える という点です。

「コピー」または「切り取り」で記憶した文字は「貼り付け」をクリックすることで文書中に 入力することができます。

### STEP 6. 行間を空けるには

#### 1. 2行目と3行目の間を空けましょう

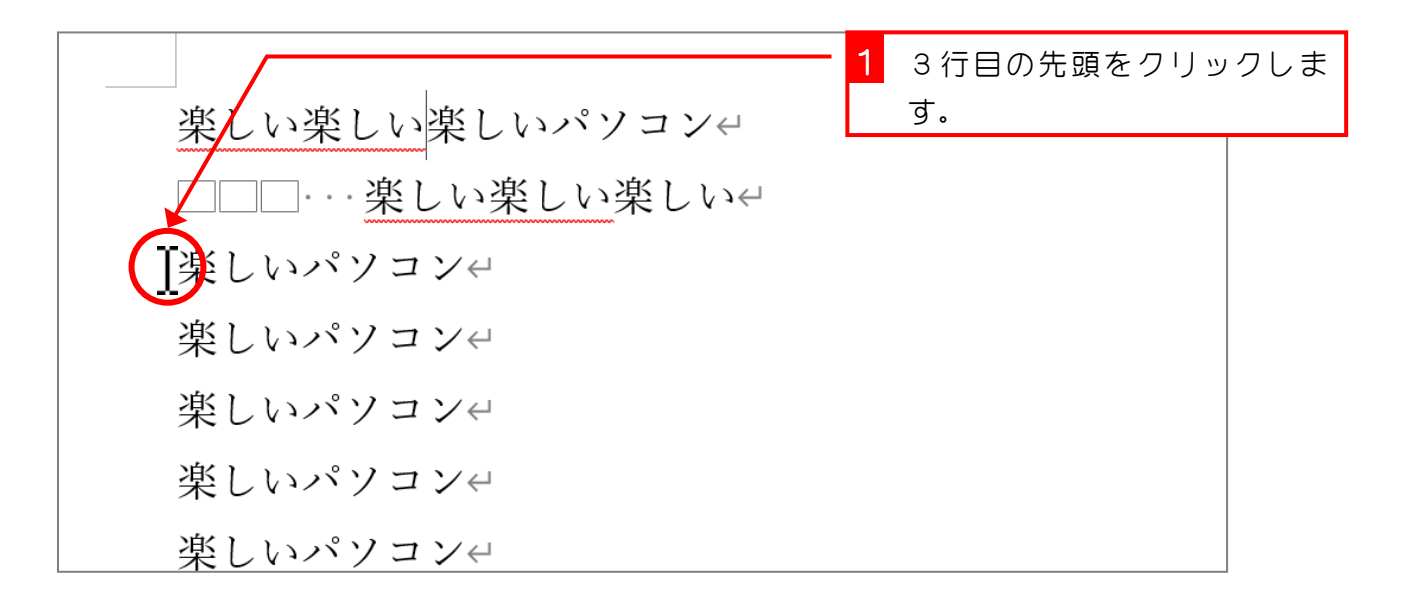

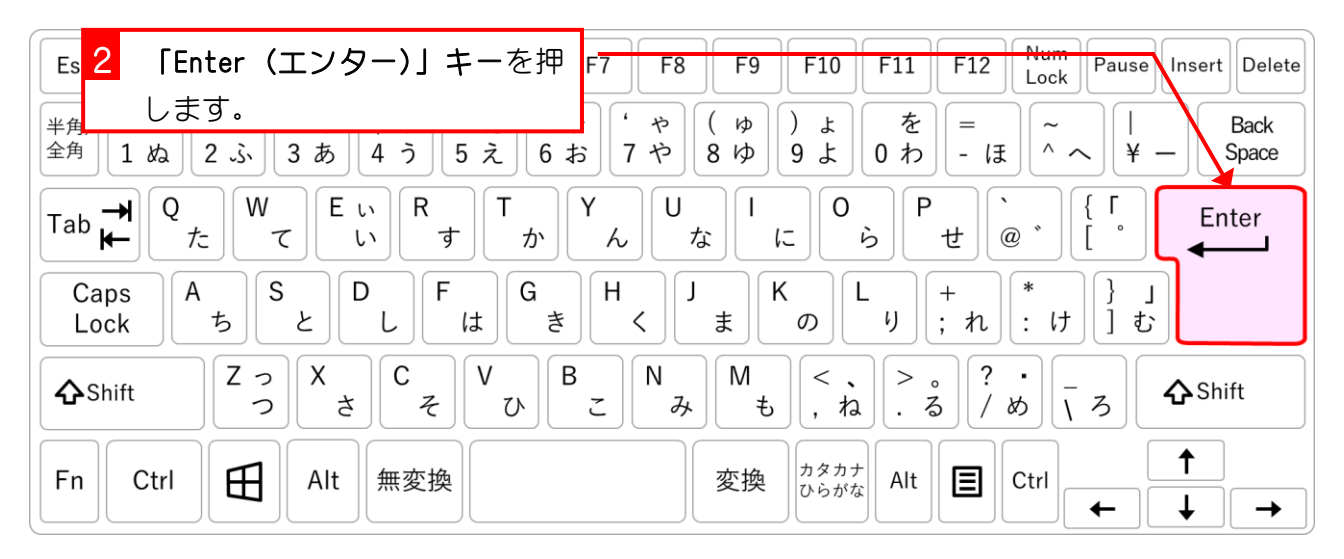

| 楽しい楽しい楽しいパ      | 1行増えて、間が |
|-----------------|----------|
| <br>□□□···楽しい楽し | あきました。   |
| $\leftarrow$    |          |
| ぶしいパソフンは        |          |
|                 |          |
| 楽しいパソコン         |          |
| 楽しいパソコン~        |          |
| 楽しいパソコン         |          |

Word2024 初級 1

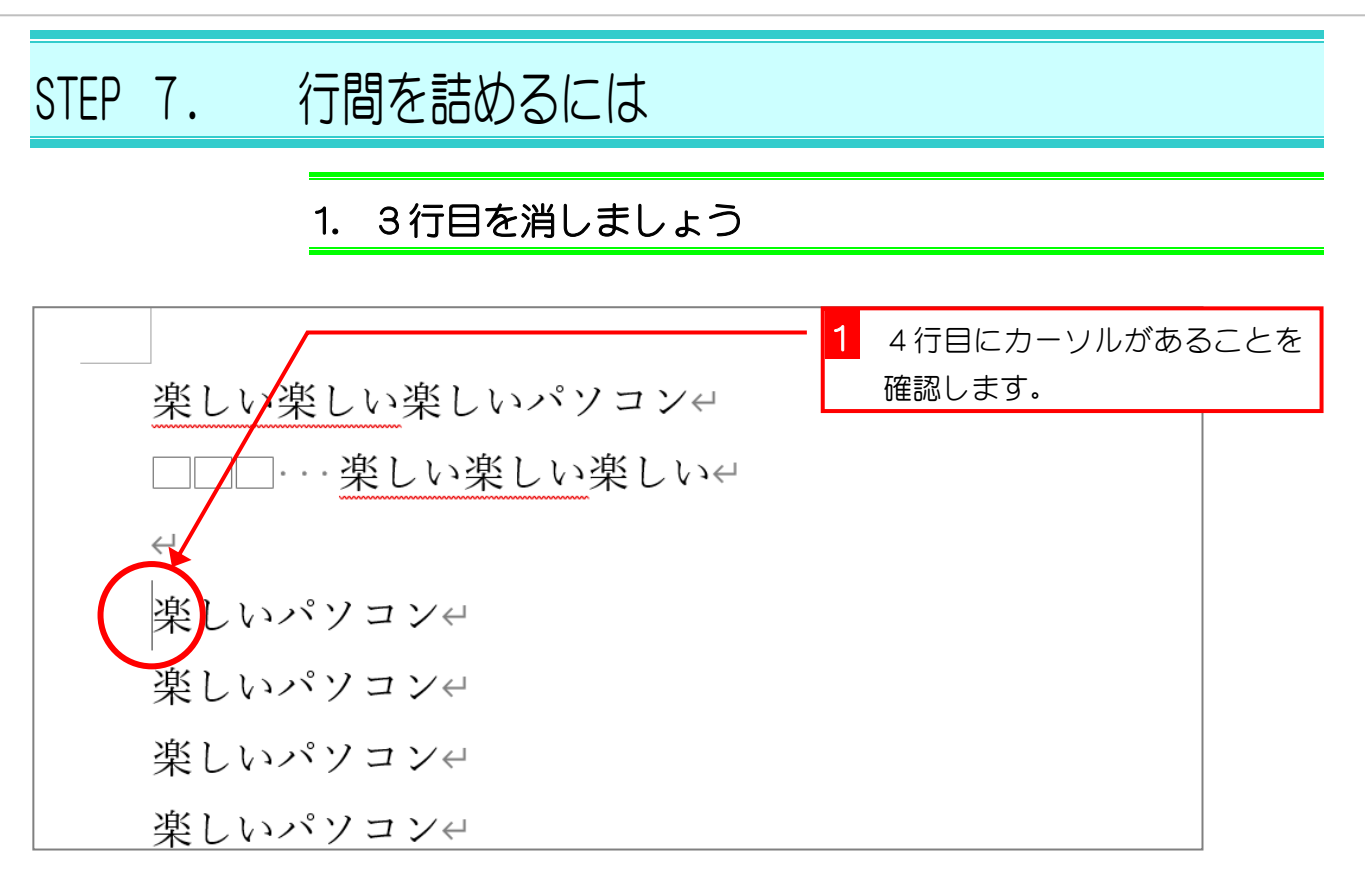

| Es 2 「Back Space (バックスペース)」 F7 F8 F9 F10 F11 F12 Num Pause Inserv Delete                                                                                                    |
|----------------------------------------------------------------------------------------------------|
| +-を押します。<br>+ (ゅ)よを = ~   Back                                                                                                    |
| $\begin{vmatrix} 2 & 3 \\ 1 & 4 \\ 2 & 4 \\ 3 & 4 \\ 1 & 5 \\ 2 & 4 \\ 1 & 6 \\ 2 & 4 \\ 1 & 6 \\ 1 & 7 \\ 1 & 8 \\ 1 & 6 \\ 1 & 7 \\ 1 & 8 \\ 1 & 9 \\ 1 & 8 \\ 1 & 9 \\ 1 & 1 \\ 1 & 1 \\ 1 $                                                                                                    |
| $\begin{bmatrix} Tab \xrightarrow{\bullet} & Q \\ tc & C \end{bmatrix} \begin{bmatrix} U & R \\ v \end{bmatrix} \begin{bmatrix} T & Y \\ b \end{bmatrix} \begin{bmatrix} U & I \\ c \end{bmatrix} \begin{bmatrix} O & P \\ t \end{bmatrix} \begin{bmatrix} C & Enter \\ c \end{bmatrix} \begin{bmatrix} I & C \\ c \end{bmatrix} \begin{bmatrix} I & C \\ c \end{bmatrix} \begin{bmatrix} I & I \\ C \end{bmatrix} \begin{bmatrix} I & I \\ C \end{bmatrix} \begin{bmatrix} I & I \\ C \end{bmatrix} \begin{bmatrix} I & I \\ C \end{bmatrix} \begin{bmatrix} I & I \\ C \end{bmatrix} \begin{bmatrix} I & I \\ C \end{bmatrix} \begin{bmatrix} I & I \\ C \end{bmatrix} \begin{bmatrix} I & I \\ C \end{bmatrix} \begin{bmatrix} I & I \\ C \end{bmatrix} \begin{bmatrix} I & I \\ C \end{bmatrix} \begin{bmatrix} I & I \\ C \end{bmatrix} \begin{bmatrix} I & I \\ C \end{bmatrix} \begin{bmatrix} I & I \\ I \end{bmatrix} \begin{bmatrix} I & I \\ I \end{bmatrix} \begin{bmatrix} I & I \end{bmatrix} \begin{bmatrix} I & I \\ I \end{bmatrix} \begin{bmatrix} I & I \end{bmatrix} \begin{bmatrix} I & I \\ I \end{bmatrix} \begin{bmatrix} I & I \end{bmatrix} \begin{bmatrix} I & I \end{bmatrix} \end{bmatrix} \begin{bmatrix} I & I \end{bmatrix} \begin{bmatrix} I & I \end{bmatrix} \begin{bmatrix} I & I \end{bmatrix} \begin{bmatrix} I & I \end{bmatrix} \begin{bmatrix} I & I \end{bmatrix} \end{bmatrix} \begin{bmatrix} I & I \end{bmatrix} \begin{bmatrix} I & I \end{bmatrix} \end{bmatrix} \begin{bmatrix} I & I \end{bmatrix} \end{bmatrix} \begin{bmatrix} I & I \end{bmatrix} \begin{bmatrix} I & I \end{bmatrix} \end{bmatrix} \begin{bmatrix} I & I \end{bmatrix} \end{bmatrix} \begin{bmatrix} I & I \end{bmatrix} \end{bmatrix} \begin{bmatrix} I & I \end{bmatrix} \end{bmatrix} \begin{bmatrix} I & I \end{bmatrix} \end{bmatrix} \begin{bmatrix} I & I \end{bmatrix} \end{bmatrix} \begin{bmatrix} I & I \end{bmatrix} \end{bmatrix} \begin{bmatrix} I & I \end{bmatrix} \end{bmatrix} \begin{bmatrix} I & I \end{bmatrix} \end{bmatrix} \end{bmatrix} \begin{bmatrix} I & I \end{bmatrix} \end{bmatrix} \begin{bmatrix} I & I \end{bmatrix} \end{bmatrix} \begin{bmatrix} I & I \end{bmatrix} \end{bmatrix} \begin{bmatrix} I & I \end{bmatrix} \end{bmatrix} \end{bmatrix} \begin{bmatrix} I & I \end{bmatrix} \end{bmatrix} \begin{bmatrix} I & I \end{bmatrix} \end{bmatrix} \end{bmatrix} \begin{bmatrix} I &$ |
| $ \begin{array}{ c c c c c c c c c c c c c c c c c c c$                                                                                                    |
| $ \begin{array}{ c c c c c c c c c c c c c c c c c c c$                                                                                                    |
| Fn     Ctrl     ●       Alt     無変換       変換 <sup>ħ g ħ f</sup><br>Ob fract       Alt     ■       Ctrl     ●                                                                                                    |

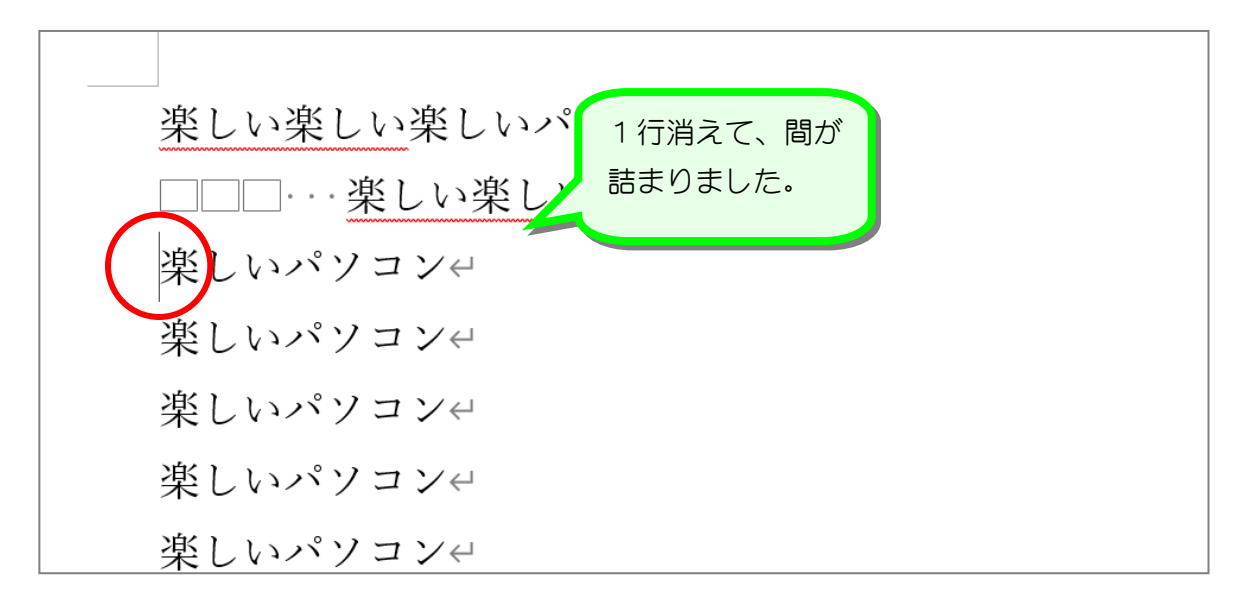

## STEP 8. フォントサイズの変更

### 1. 1 行目の「楽しい楽しい楽しい」を大きくしましょう

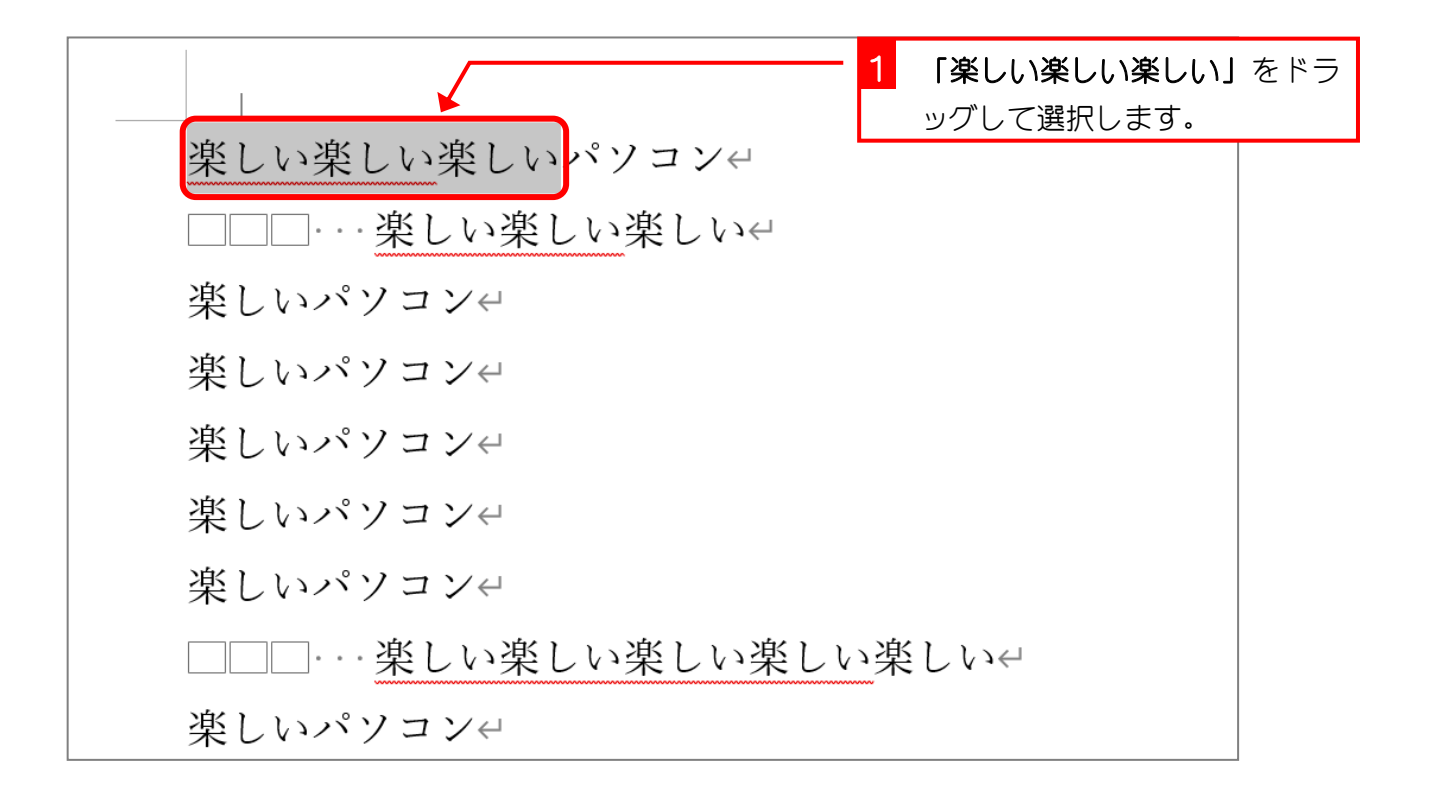

| 🗧 自動保存 🔵 オフ 📙 🦌       | ン・ひ ▽ ☆#1-Word                                                                                                    |
|-----------------------|----------------------------------------------------------------------------------------------------|
| ファイル <u>ホーム</u> 挿入 描画 | デザイン レイアウト 参考資料 差し込み文書                                                                                                    |
| 貼り付け                  | <sup>オン</sup> 10.5 → A <sup>*</sup>   Aa ×   A <sub>2</sub> <sup>*</sup> A<br>⊕ x <sub>2</sub> x <sup>2</sup>   A × ∠ × A × A ②<br><sub>フォント</sub><br>「<br>(本文のフォン ▼ 10.5 ▼ A <sup>*</sup> |
| L                     | 2 4 6 8 10 12                                                                                                    |
| -                     | 楽しい楽しい楽しい<br>パソコンe                                                                                                    |
| 3 - 2 -               | ロロローー楽しい楽しい楽しいe<br>楽しいパソコンe                                                                                                    |
|                       | 楽しいパソコンe<br>楽しいパソコンe<br>楽しいパソコンe                                                                                                    |
| - 9                   | 楽しいパソコンマ<br>楽しいパソコンマ<br>ロロローー楽しい楽しい楽しい楽しい                                                                                                    |
| 00<br><br>            | ーーー<br>楽しいパソコンe<br>楽しいパソコンe                                                                                                    |

Word2024 初級 1

| 🗧 自動保存 🌒 オフ 📙 り~                       | ີ ະ ປີ   | 文書 1 - Word <i>P</i> 検索               |
|----------------------------------------|----------|---------------------------------------|
| ファイル <u>ホーム</u> 挿入 描画 デサ               | ない レイブ   | アウト 参考資料 差し込み文書 校閲 表示 ヘルプ             |
| ☆ 送<br>遊明朝 (本文のフォン ~                   | 10.5 ~ A | 、A、Aay 🗛 🗄 🔄 🗄 🗄 🗄 🎦 🛛 18] をクリックします。  |
| 貼り付け <sup>に</sup><br>B I U ~ ab<br>~ ダ | 8        |                                       |
| クリップボード 国                              | 10       | ら 段落                                  |
| L                                      | 10.5     | 2 4 6 8 10 12 14 16 18 20 22 24 28 28 |
| -                                      | 11       |                                       |
| _                                      | 12       |                                       |
| -                                      | 14       | 楽しい楽しい楽しいパソコン↩                        |
| -                                      | 1        | □□□楽しい楽しい↩                            |
|                                        | 18       | 楽しいパソコンゼ                              |
| -                                      | 20       | 楽しいパソコン+                              |
| 4                                      | 22       | 楽しいパソコンセ                              |
|                                        | 24       | 楽しいパソコンゼ                              |
| о<br>_                                 | 26       | 楽しいパソコンセ                              |
| N                                      | 28       | ロロロー 楽しい楽しい楽しい楽しい楽しいと                 |
| ~                                      | 36       | 楽しいパソコンタ                              |
| -                                      | 48       | 楽しいパソコン+                              |

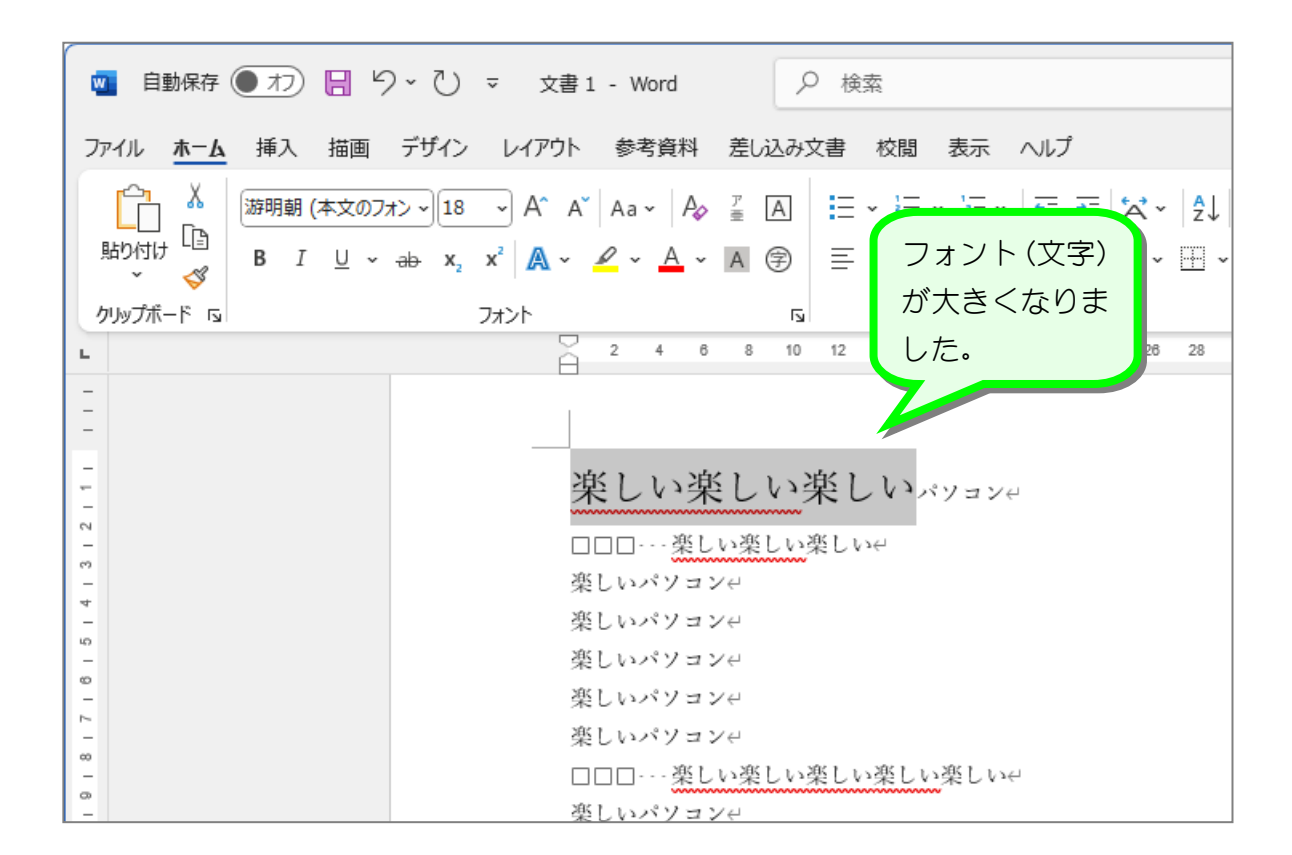

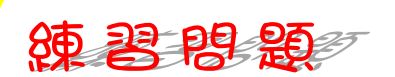

■ 次のように文字の大きさを変更しましょう。

楽しい楽しい楽しいパソコン ....楽しい楽しい<フォントサイズ [18] 楽しいパソコン。 フォントサイズ [18] 楽しいパソコン 楽しいパソコン 楽しいパソコン↔ 楽しいパソコン □□□・・・楽しい楽しい楽しい楽しい↩ 楽しいパソコン~ 楽しいパソコン~ Ł

STEP 9. 文字の色を変える

1. 最初の「楽しい」を赤色にしましょう

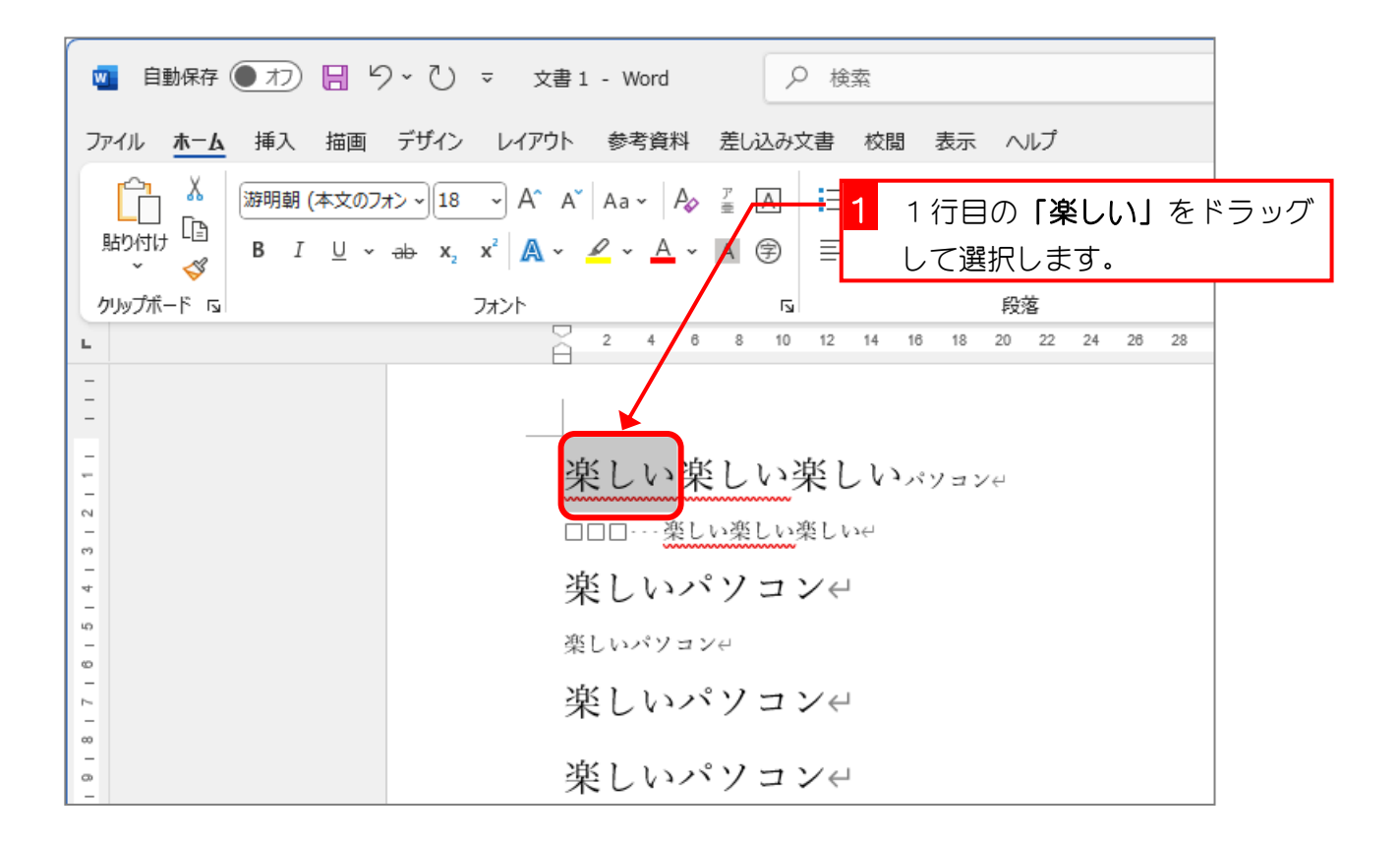

| ■ 自動保存 ● オフ 日 ピ | ♡~ ひ ▽ 文書 1 - Word 🔽 【フス                              | <b>rントの色」</b> の ✔ をクリ                           |
|-----------------|-------------------------------------------------------|-------------------------------------------------|
| ファイル ホーム 挿入 描画  | デザイン レイアウト 参考資料 差 込み文書 ツクし                            | /ます。<br>                                        |
|                 | $\begin{array}{c ccccccccccccccccccccccccccccccccccc$ | -   ☲ ☲   ☆ -   ậ↓  <br>봄  ‡≡ -   쓰 - ⊞ -<br>®☆ |
| L               | 2 4 6 8 10 12                                         |                                                 |
| -               |                                                       |                                                 |
| 1 1 1           | 楽しい楽しい楽                                               | ∕ <u>A</u> ~ A (₽)                              |
| m<br>_          |                                                       |                                                 |
| 4               | 楽しいパソコン                                               |                                                 |
| -<br>-          | 楽しいパソコン+                                              |                                                 |
| 2               | 楽しいパソコン↩                                              |                                                 |
| 87<br>          | 楽しいパソコン~                                              |                                                 |

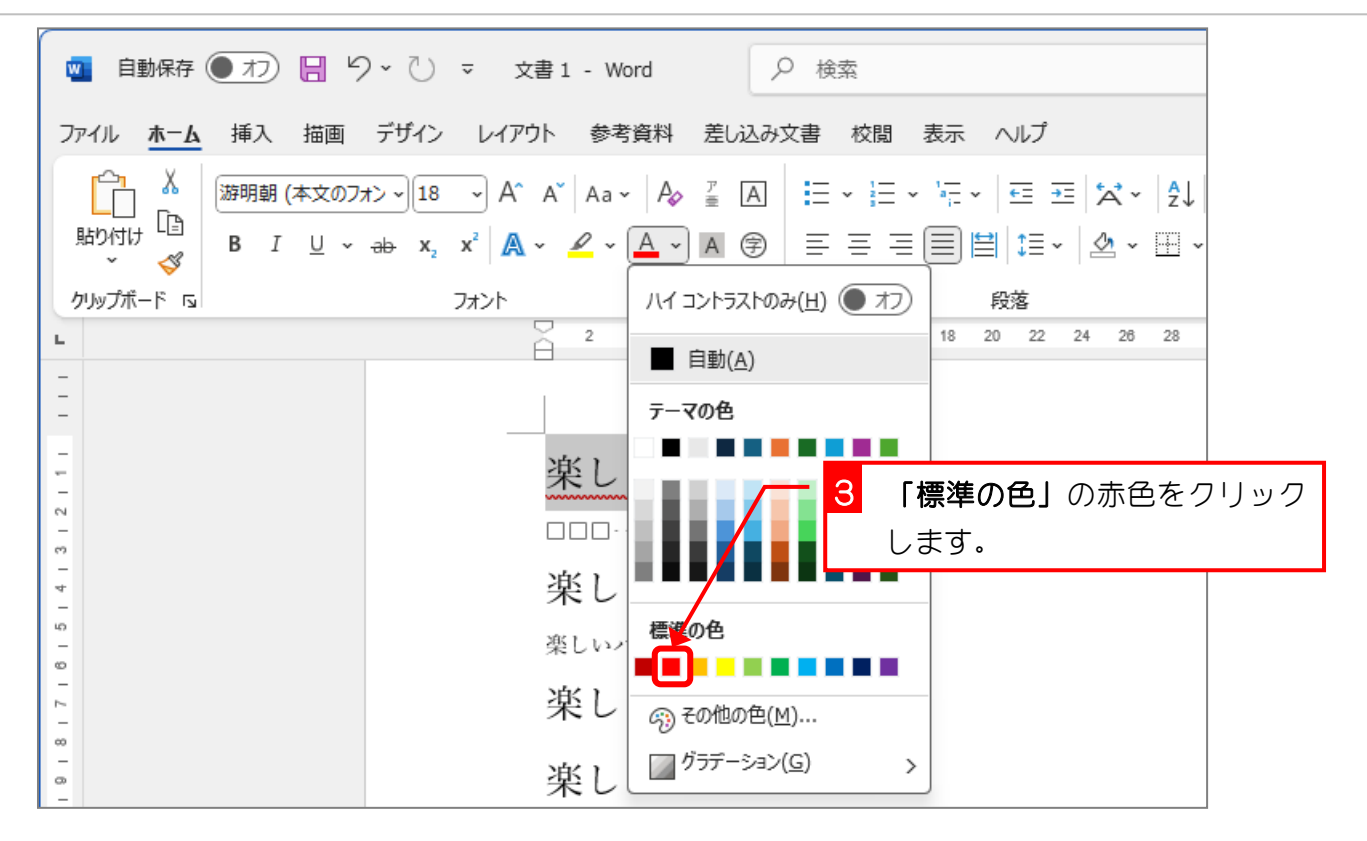

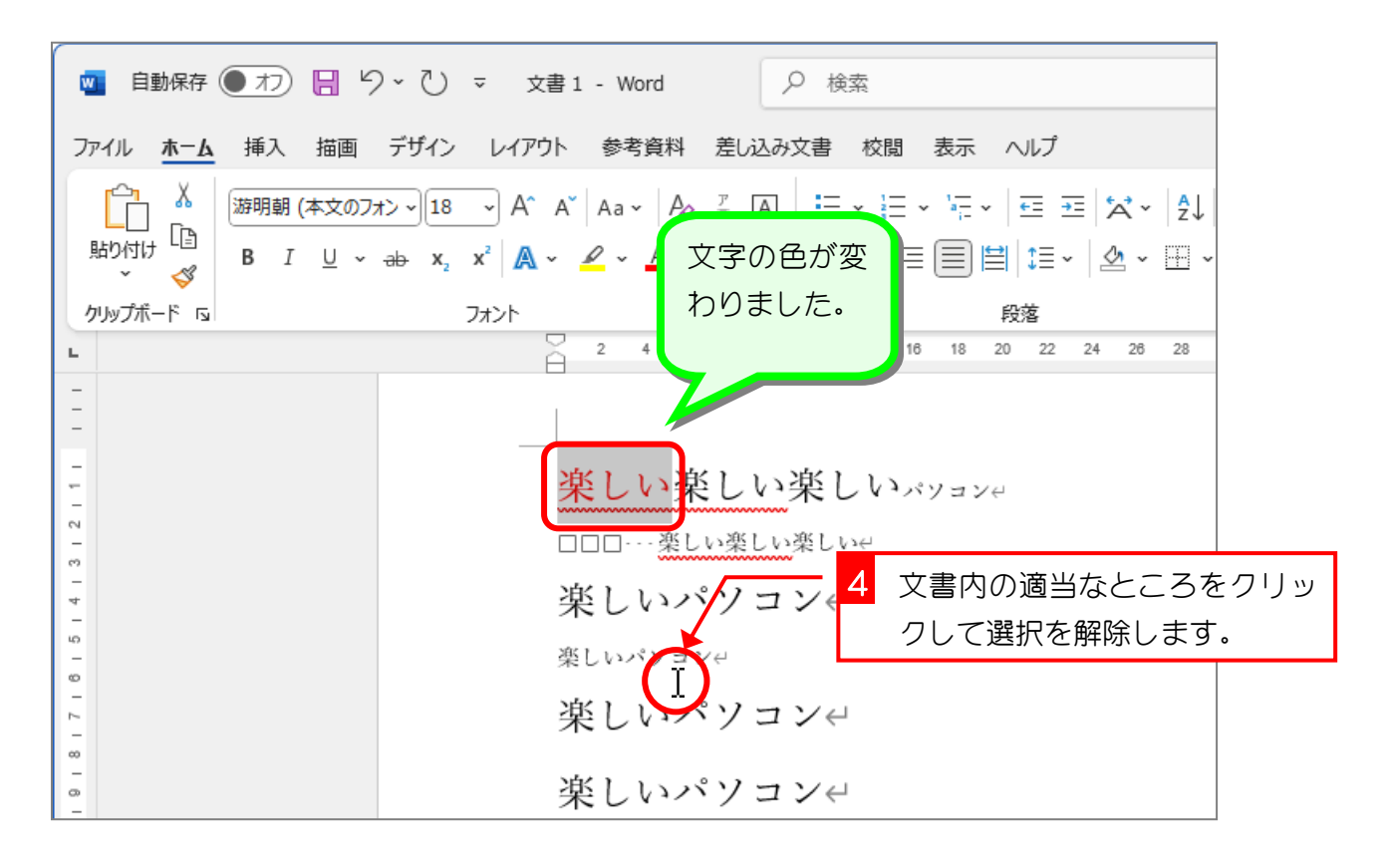

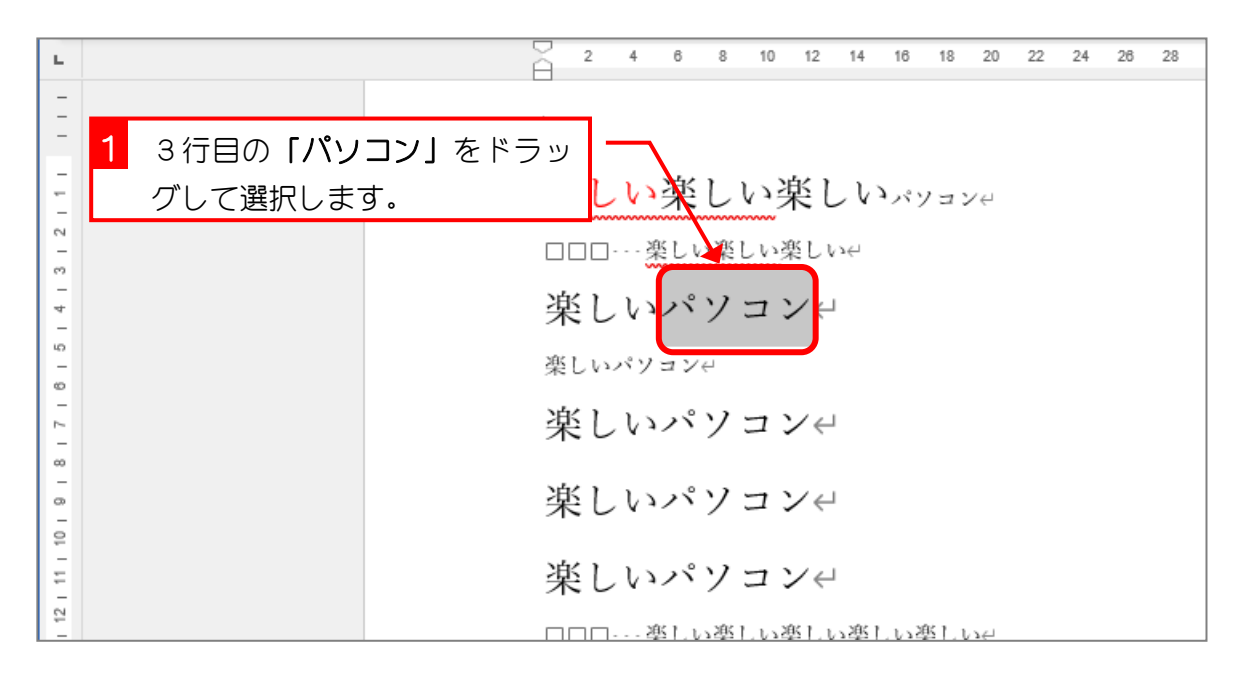

### 2. 3行目と5行目の「パソコン」を緑色にしましょう

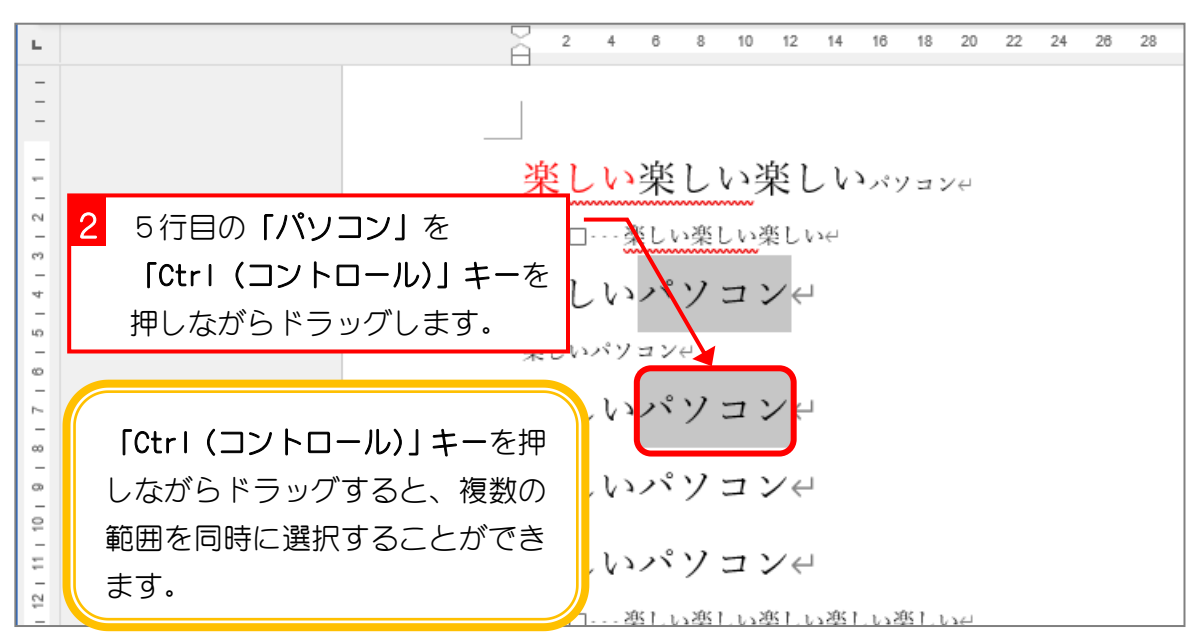

| Esc F1 F2 F3 F4 F5 F6 F7 F8 F9 F 「Ctrl (コントロール)」キーは左                                                                                                    |
|----------------------------------------------------------------------------------------------------|
|                                                                                                    |
| $ \begin{array}{c ccccccccccccccccccccccccccccccccccc$                                                                                                    |
| $Tab \stackrel{\rightarrow}{\models} Q \\ tc \\ \downarrow c \\ \downarrow c \\ \downarrow$ |
| $ \begin{array}{ c c c c c c c c c c c c c c c c c c c$                                                                                                    |
| $ \begin{array}{ c c c c c c c c c c c c c c c c c c c$                                                                                                    |
| Fn     Ctrl     Alt     無変換     変換     カタカナ<br>ひらがな     Alt     目     Ctrl <ul> <li></li></ul>                                                                                                    |